1. เข้าสู่ <u>m.thaiairways.com</u> หรือ Thai Mobile Application และเลือกเช็คอิน

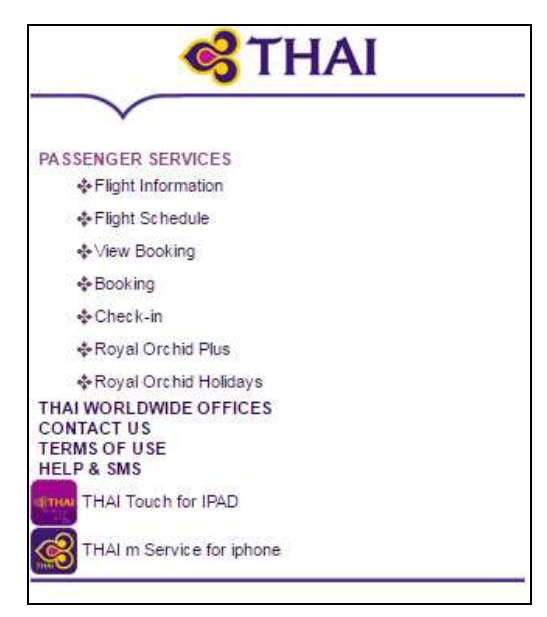

- 2. ระบุตัวตน
- ระบุตัวตนของท่านโดยการพิมพ์นามสกุลที่ตรงกับรหัสการจองและบัตรโดยสารอิเล็กทรอนิกส์ ของท่าน ร่วมกับเลือกรูปแบบการระบุตัวตน รหัสสำรองที่นั่ง หมายเลขสมาชิกสะสมไมล์ หรือ หมายเลขบัตรโดยสารอิเล็กทรอนิกส์

|                                                                                       | Trace          |
|---------------------------------------------------------------------------------------|----------------|
| 1 เริ่มต้นเช็คอิน                                                                     | ?              |
| ขอต้อนรับสู่บริการเช็คอินผ่าน<br>ถือ                                                  | ทางโทรศัพท์มือ |
| นามสกุล:<br>TestA<br>รูปแบบการระบุดัวตน<br>Booking reference<br>Identification Value: |                |
| 5n3rp8                                                                                | ดำเนินการต่อ 🔊 |
| <u>กลับไปหน้าแรก</u>                                                                  |                |

| นามสกุล:<br>TestA           |           |
|-----------------------------|-----------|
| รูปแบบการระบุตัวตน          | _         |
| Booking reference           | $\bullet$ |
| Booking reference           |           |
| E-Ticket                    |           |
| Frequent Flyer Program Numb | er        |

## รายชื่อผู้โดยสาร

3.1 สำหรับผู้โดยสารเดินทางท่านเดียว หลังจากตรวจสอบชื่อแล้วกลิกคำเนินการต่อ

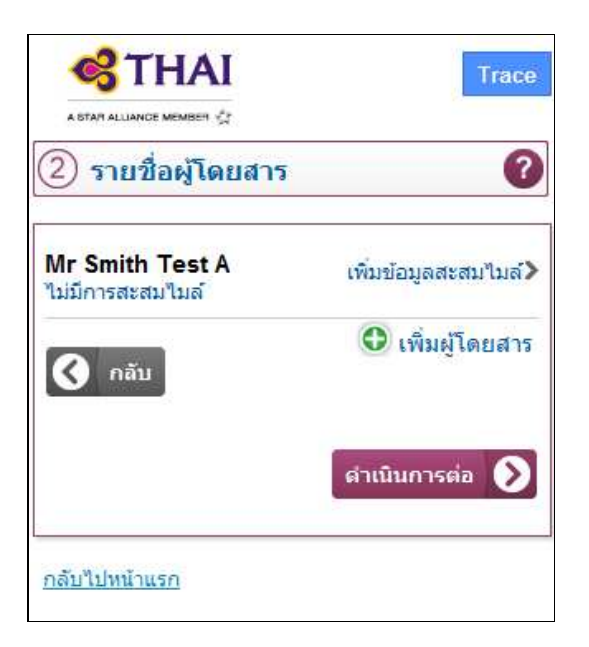

3.2 สำหรับผู้โดยสารเดินทางเป็นกลุ่มที่มีรหัสสำรองที่นั่งเดียวกันและต่างกันสามารถเลือก ทำเช็คอินพร้อมกันได้หนึ่งคนหรือมากกว่ารวมทั้งผู้โดยสารเด็กทารกได้ในเวลาเดียวกัน โดยจะต้องเดินทางในเที่ยวบินเดียวกันและชั้นเดียวกัน

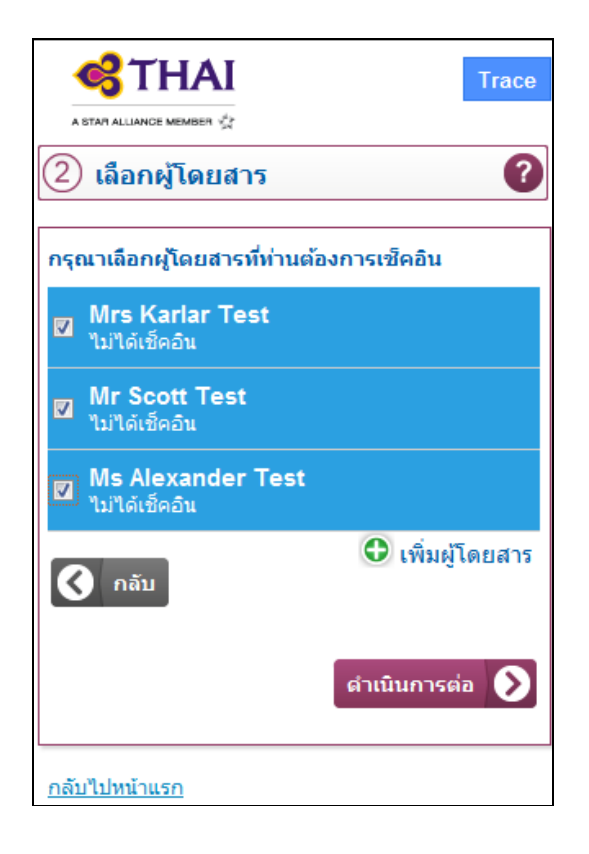

4. ข้อมูลผู้โดยสาร

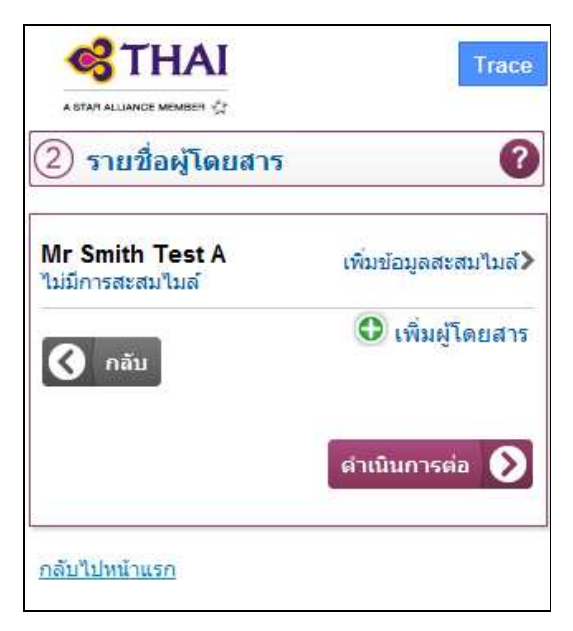

4.1 เพิ่มข้อมูลสะสมไมล์

การเพิ่มหรือแก้ไขข้อมูลการสะสมไมล์ โดยการเลือกสายการบินที่สะสมไมล์และระบุ หมายเลข แล้วเลือกคำเนินการต่อ

| CTHAI Trace                                 |
|---------------------------------------------|
| A STAR ALLIANCE MEMBER $\eta_{2A}^{d_{2A}}$ |
| (2) การสะสมไมล์ 🛛 🥐                         |
| กรุณาระบุข้อมูลการสะสมไมล์                  |
| สายการบิน:                                  |
| Thai Airways 💌                              |
| หมายเลขสมาชิกสะสมไมล์:                      |
| 🔇 กลับ                                      |
| ดำเนินการต่อ 📎                              |
| <u>กลับไปหน้าแรก</u>                        |

### 4.2 เพิ่มผู้โดยสาร

กรณีเดินทางหลายท่านหรือเป็นกลุ่มผู้โดยสารสามารถเพิ่มผู้โดยสารจากรหัสสำรอง เดียวกันและต่างกันโดยกลิกปุ่มเพิ่มผู้โดยสาร

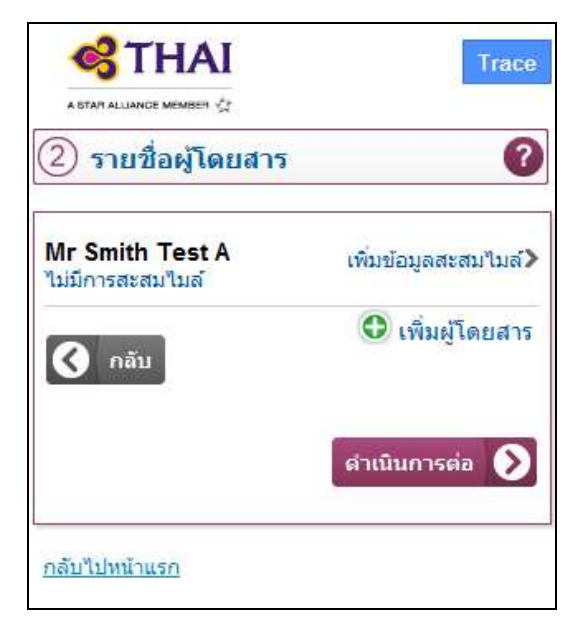

ระบุชื่อผู้โดยสารที่ต้องการเพิ่ม และรูปแบบการระบุตัวตนในกรณีที่สหัสสำรองที่นั่ง ต่างกัน

| <b>S</b> THAI               | Trace            |
|-----------------------------|------------------|
| A STAN ALLIANCE MEMBER 🔮    |                  |
| 2 เลือกผู้โดยสาร            | 0                |
| เพิ่มผู้โดยสารที่ท่านต้องกา | ารเช็คอิน        |
| ชื่อ:                       |                  |
| รูปแบบการระบุตัวตน          |                  |
| Booking reference           | 100              |
| Identification Value:       |                  |
| 🔇 กลับ                      |                  |
|                             | เพิ่มผู้โดยสาร 📎 |
| <u>กลับไปหน้าแรก</u>        |                  |

## 5. หน้าแสดงวัตถุอันตรายและสิ่งของต้องห้าม

เพื่อให้ผู้โดยสารตระหนักว่าไม่สามารถนำวัตถุอันตรายดังกล่าวบรรจุในสัมภาระเดินทาง ได้ไม่ว่าจะเป็นสัมภาระพกพาหรือเป็นสัมภาระลงทะเบียนเช็กอิน จากนั้นผู้โดยสารจะต้อง กลิกในกล่องยอมรับและดำเนินการต่อ

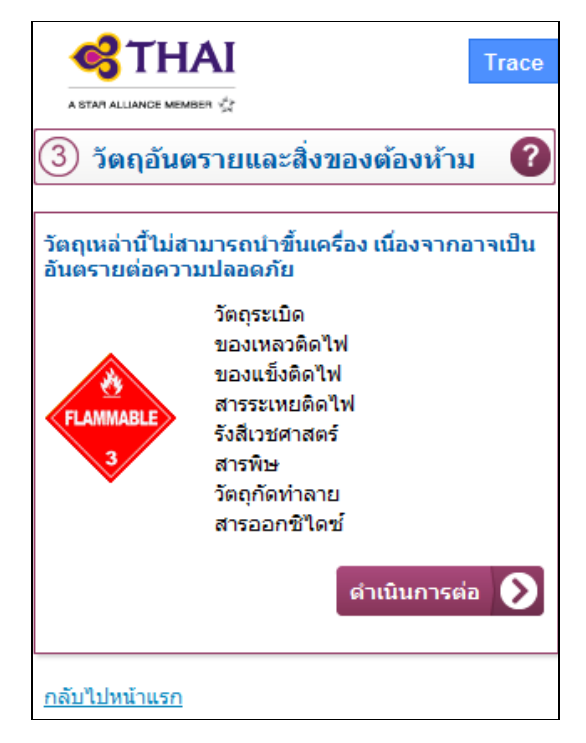

# การเปลี่ยนที่นั่ง

หลังจากคลิกเปลี่ยนที่นั่ง ผู้โดยสามารถเลือกที่นั่งใหม่จากแผนผังที่นั่งที่แสดงของเที่ยวบิน นั้น แล้วคลิกดำเนินการต่อ

| CTHAI Trace                                                                           |
|---------------------------------------------------------------------------------------|
| <ul> <li>รายการเที่ยวบิน</li> </ul>                                                   |
|                                                                                       |
| TG475 Bangkok - Sydney<br>24/6/2016 №19:20 №07:20<br>Mr Smith Test A :44A-ชั่นประทยัด |
| 🔇 กลับ                                                                                |
| ดำเนินการต่อ 📎                                                                        |
| <u>กลับไปหน้าแรก</u>                                                                  |
|                                                                                       |
| ③ អិงที่นั่ง: TG475 BKK - SYD                                                         |
| กรุณาเลือกหุโดยสารและที่นั่ง                                                          |
| glaume: Nr Smith Test A 44A<br>Reginant                                               |
| tra € glastromašu                                                                     |
|                                                                                       |
| 🔇 ratu:                                                                               |

#### 7. ข้อมูลเอกสารการเดินทาง

หน้าแสดงข้อมูลสัญชาติและรายละเอียดเอกสารการเดินทางจะถูกแสดงสำหรับผู้โดยสารที่ เดินทางสู่จุดหมายปลายทางนอกประเทศไทย ผู้โดยสารต้องระบุข้อมุลดังกล่าวซึ่งเป็นไป ตามกฏเกณฑ์การเดินทางเข้าสู่ประเทศนั้นๆ ถ้าไม่สามารถระบุได้ หรือระบุไม่ถูกต้อง ผู้โดยสารจะไม่สามารถรับบัตรที่นั่งล่วงหน้าได้

| A STAT ALLANCE MEMBER 🛠                                                 | Trace |
|-------------------------------------------------------------------------|-------|
| 3 ข้อมูลที่กำหนด                                                        | ?     |
| ข้อมูลสำหรับผู้โดยสาร Mr Smith Test A:                                  |       |
| ข้อมูลผู้โดยสาร<br>สัญชาติ:<br>Australia<br>เพศ:<br>ชาย<br>วันเกิด:<br> |       |
| เอกสาร:<br>ชนิด:<br>กรุณาเลือก ▼                                        |       |
| กลับ<br>ดำเนินการต่อ                                                    |       |
| กลับไปหน้าแรก                                                           |       |

|                                                                                        | Trace       |
|----------------------------------------------------------------------------------------|-------------|
| 3) ข้อมูลที่กำหนด                                                                      | 0           |
| ข้อมูลสำหรับผู้โดยสาร Mr Smith Test A:                                                 |             |
| ข้อมูลผู้โดยสาร<br>สัญชาติ:                                                            |             |
| Australia                                                                              |             |
| เพศ:                                                                                   |             |
| ชาย                                                                                    |             |
| ในเกิด:                                                                                |             |
| 1978-01-01 YYYY-MM-DD                                                                  |             |
| เอกสำร:<br>ชนิด:                                                                       |             |
| หนังสือเดินทาง                                                                         |             |
| Please make sure you enter your full name exa<br>appears on your document.<br>นามสกุล: | ictly as it |
| Test A                                                                                 |             |
| đa:                                                                                    |             |
| Smith                                                                                  |             |
| พมายเลย:                                                                               |             |
| aa98989890                                                                             |             |
| วันที่หมดอายุ:                                                                         |             |
| 2020-01-01 YYYY-MM-DD                                                                  |             |
| ประเทศที่ออก:                                                                          |             |
| Australia                                                                              |             |
| A -50                                                                                  |             |

#### 8. บัตรที่นั่งและเอกสารยืนยันการเช็คอิน

8.1 บัตรที่นั่ง สำหรับผู้โดยสารที่มีจุดหมายทั้งภายในประเทศไทยและต่างประเทศ โดยที่มี ข้อมูลหนังสือเดินทางที่ถูกต้องตามกฎเกณฑ์การเข้าประเทศนั้นๆ และมิได้ซื้อบัตร โดยสาร อิเล็กทรอนิกส์โดยใช้บัตรเกรดิตหรือซื้อบัตร โดยสารผ่านทางโทรศัพท์หรือเว็บไซด์ ผู้โดยสารที่มี สิทธิ์รับบัตรที่นั่งระบบจะแสดงข้อกวามให้รับบัตรที่นั่งผ่านทางอีเมล์ และที่สนามบิน

8.1.1 ช่องทางการรับบัตรที่นั่ง

|                             | Trace |
|-----------------------------|-------|
| ④ บัตรที่นั่ง               | ?     |
| ฉันขอรับบัตรที่นั่งผ่านทาง: |       |
| ⊞ อีเมล์                    |       |
| ษ ที่สนามบิน                |       |
| <u>กลับไปหน้าแรก</u>        |       |

A. ผ่านทางอีเมล์

เลือกรับบัตรที่นั่งทั้งประเภทพิมพ์เองจากบ้านและบัตรที่นั่งทางโทรศัพท์มือถือผ่าน อีเมล์โดยกลิกอีเมล์ แล้วระบุอีเมล์ที่ต้องการรับบัตรที่นั่ง กลิกคำเนินการต่อ ผู้โดยสาร สามารถบันทึกบัตรที่นั่งไว้หรือสั่งพิมพ์

| A STAN ALLIANCE MEMBER                                |
|-------------------------------------------------------|
| (4) บัตรที่นั่ง                                       |
| ฉันขอรับบัตรที่นั่งผ่านทาง:                           |
| 🗆 อีเมล์                                              |
| อีเมล์สำหรับMrs Karlar Test                           |
| เอกสารที่ท่านจะได้รับ<br>♂ TG600 BKK-HKG: บัตรที่นั่ง |
| 🗄 ที่สนามบิน ดำเนินการต่อ 🕥                           |
| <u>กลับไปหน้าแรก</u>                                  |

B. เพิ่มข้อมูลลง Passbook

เลือกรับบัตรที่นั่งทางโทรศัพท์มือถือประเภท Passbook โดยคลิกเพิ่มข้อมูล Passbook (สำหรับโทรศัพท์ที่ใช้ระบบปฏิบัติการ iOS) บัตรที่นั่ง Passbookจะถูกบันทึกลงใน Passbook Wallet

| ④ บัตรที่นั่ง                        | Trace                     |
|--------------------------------------|---------------------------|
| 🔗 ระบบได้ทำการเพิ่มข้อมูลขอ          | งท่านเรียบร้อยแล้ว        |
| ฉันขอรับบัตรที่นั่งผ่านทาง:          |                           |
| ⊞ อีเมล์                             |                           |
| ⊞ ที่สนามบิน                         |                           |
| 🛛 เพิ่มข้อมูลลง Passbo               | ook                       |
| คลิกลิงค์ช้างล่างนี้เพื่อบันทึกข้อมู | ลบัตรที่นั่งลงใน Passbook |
| Mr Scott Test କୀମ<br>Bangkok (BKK)   | Add to<br>Passbook        |
|                                      | ดำเนินการต่อ 🔊            |

C. บันทึกลงโทรศัพท์

เลือกรับบัตรที่นั่งทางโทรศัพท์มือถือโดยคลิก บันทึกลงโทรศัพท์ (สำหรับโทรศัพท์ที่ ใช้ระบบปฏิบัติการ Android/Window และอื่นๆ) บัตรที่นั่งทางโทรศัพท์มือถือจะถูก บันทึกลงโทรศัพท์

| A STAT ALLIANCE MEMBER      |   |
|-----------------------------|---|
| ④ บัตรที่นั่ง               | ? |
|                             |   |
| ฉันขอรับบัตรที่นั่งผ่านทาง: |   |
| ⊞ อึเมล์                    |   |
| ิ⊞ ที่สนามบิน               |   |
| ⊞ บันทึกลงโทรศัพท์          |   |
|                             |   |
| <u>กลับไปหน้าแรก</u>        |   |

D. รับบัตรที่นั่งที่สนามบิน

ผู้โดยสารที่ประสงก์จะรับบัตรที่นั่งที่สนามบินสามารถกลิกเลือก ที่สนามบิน และ ดำเนินการต่อ เมื่อถึงสนามบินผู้โดยสารต้องไปติดต่อเช็กอินเกาน์เตอร์เพื่อรับบัตรที่ นั่ง

|                             | Trace          |
|-----------------------------|----------------|
| ④ บัตรที่นั่ง               | ?              |
| ฉันขอรับบัตรที่นั่งผ่านทาง: |                |
| ⊞ อีเมล์                    |                |
| ่⊟ ที่สนามบิน               |                |
|                             | ตำเนินการต่อ 📎 |
| <u>กลับไปหน้าแรก</u>        |                |

 รายละเอียดเที่ยวบิน จะถูกแสดงหลังจากผู้โดยสารได้รับบัตรที่นั่ง นอกจากนี้ ผู้โดยสารที่เดินทางในบางเส้นทางที่กำหนดสามารถเลือกรับบัตรที่นั่งทาง โทรศัพท์มือถือโดยกลิกลิ้งค์เพื่อดูบัตรที่นั่งทางโทรศัพท์

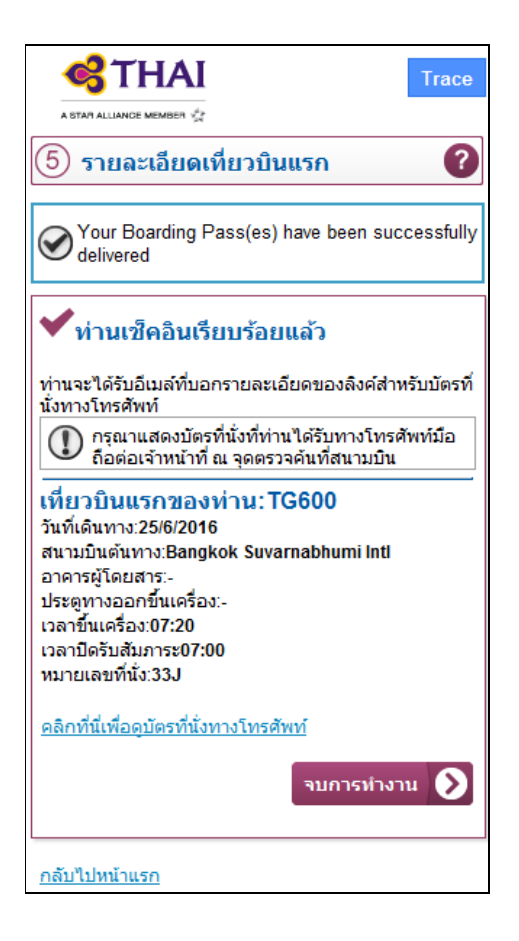

8.2 <u>เอกสารขึ้นขันการเช็คอิน</u> สำหรับผู้โดยสารที่มีเอกสารการเดินทางไม่ถูกต้องสมบูรณ์ หรือไม่ได้ระบุข้อมูลหนังสือเดินทาง รวมทั้งผู้โดยสารที่ซื้อบัตรโดยสารอิเล็กทรอนิกส์โดย ใช้บัตรเกรดิตและซื้อบัตรโดยสารผ่านทางโทรศัพท์หรือเว็บไซด์ที่ต้องได้รับการตรวจเช็ก บัตรเกรดิตที่เกาน์เตอร์เช็กอิน

8.2.1 ช่องทางการรับเอกสารยืนยันการเช็คอิน

ผ่านทางอีเมล์

เลือกรับเอกสารยืนยันการเช็คอินผ่านอีเมล์โดยคลิก อีเมล์ โดยระบุอีเมล์ของท่าน เลือก ดำเนินการต่อ เมื่อได้รับอีเมล์แล้วสามารถบันทึกบัตรที่นั่งนี้ไว้หรือสั่งพิมพ์

| Тгас                          |
|-------------------------------|
| (                             |
| รศัพท์มือถือได้ในเที่ยวบินนี้ |
|                               |
|                               |
|                               |
| ปการเดินทาง 🔥 กรุณาผิดตอรับ   |
| ดำเนินการต่อ 📎                |
|                               |
| Тгасе                         |
| 0                             |
|                               |
|                               |

| <b>G</b> THAI                                                                        | Trace     |
|--------------------------------------------------------------------------------------|-----------|
| A DTAT ALLIANCE SMARTIN 4                                                            | 6 m       |
| 🌀 รายละเอียดเทียวบินแรก                                                              | ?         |
| Your Confirmation(s) have been successfully delivered                                |           |
| <ul><li>✓ ท่านเช็คอินเรียบร้อยแล้ว</li></ul>                                         |           |
| ท่านจะใต้รับอีเมล์ที่บอกรายละเอียดของลิงค์สำหรับเอกสารยินยันการเช็ค<br>โทรศัพภ์      | อื่นทาง   |
| กรุณาติดตอรับบัตรที่หังจากเดาน์เตอร์เช็คอินเพื่อแสดงตอเจ้าหน้า     ตรวงค์นที่สนามบิน | าที ณ จุด |
| เพียวบินแรกของท่าน:TG475                                                             |           |
| วันที่เดินทาง:24/6/2016<br>                                                          |           |
| สามานขณะมาง:Bangkok Suvarnabhumi Inti<br>อาคารย์โดยสาร:-                             |           |
| ประเททงออกขึ้นเครื่อง:-                                                              |           |
| เวลาขึ้นเครื่อง:18:40                                                                |           |
| เวลาปีครับสัมภาระ18:20                                                               |           |
| หมายเลขที่นั่ง:44A                                                                   |           |
| จบการทำง                                                                             | н 🜔       |
| <u>กลับไปหน้าแรก</u>                                                                 |           |

B. รับที่สนามบิน

ผู้โดยสารสามารถเลือกรับบัตรที่นั่งแทนเอกสารยืนยันการเช็คอินได้ที่เช็คอิน เคาน์เตอร์หลังจากได้รับการตรวจสอบเอกสารการเดินทางเสร็จสมบูรณ์

| <b>S</b> THAI                                                   | Trace |
|-----------------------------------------------------------------|-------|
| <ul> <li>4) บัตรที่นึ่ง</li> </ul>                              | 0     |
| 🕕 ระบบไม่สามารถออกบัตรที่นั่งทางโทรศัพท์มือถือได้ไนเที่ยวบินนี้ |       |
| ลันขอรับบัตรที่นึ่งผ่านทาง:                                     |       |
| គ อิเมล์                                                        |       |
| ่ ™ ที่สนามบื้น                                                 |       |
| <u>กลับไปหน้าแรก</u>                                            |       |

## 8.2.2 เอกสารยืนยันการเช็คอิน

|                                                                               |                                                                                    | STAR ALLIA                                      | NOR                                                                                                    |                                                                             |                                                                  |            |
|-------------------------------------------------------------------------------|------------------------------------------------------------------------------------|-------------------------------------------------|----------------------------------------------------------------------------------------------------|-----------------------------------------------------------------------------|------------------------------------------------------------------|------------|
|                                                                               | NAME OF P<br>Test A / Sn                                                           | ASSENO                                          | 3ER / นามสกุล - ชื่อ<br>ร                                                                                                    | FLIGHT / 18                                                                 | lendu<br>IJUN                                                    |            |
|                                                                               | SEAT / Mile                                                                        | 44A                                             | SEQUENCE NO. 1                                                                                                    | FROM / enr                                                                  | BANGKOK SUVARN                                                   |            |
|                                                                               |                                                                                    |                                                 |                                                                                                    | ) ( TO/Re                                                                   | SYDNEY KINGSFOR                                                  | D SMITH /S |
|                                                                               | ETKT21723                                                                          | 1292013                                         | 601                                                                                                    |                                                                             |                                                                  |            |
|                                                                               | GATE CLOS<br>ประสูทางออก                                                           | SES 10 M<br>ขึ้นเครื่อง                         | MNUTES BEFORE DEPARTURE<br>De 10 นาทีก่อนเวลาที่กำหนด                                                                                                    | / GATE/<br>ปาଅକୁ                                                            | BOARDING<br>TIME /<br>เวลาขึ้นเครื่อง                            | 1640       |
| ม้อนุลสาส                                                                     | ญก่อมการเสียงาา                                                                    |                                                 |                                                                                                    |                                                                             |                                                                  |            |
| <ul> <li>เอกสารย์</li> <li>การบนไ</li> <li>ทานจะถู</li> <li>กรณาคร</li> </ul> | ในยันการเดินทางนี้<br>ทย / ไทยสมายล์ ชะ<br>กุมกเลิกการเดินทา<br>เต่อเคาน์เตอร์ตรวจ | ใช้ได้เฉท<br>มสงวนสิท<br>ภัณเที่ยว<br>รับบัตรโด | กระเทียวบิน วัน เวลา และซ้อผู้โดยสาร<br>ยิ่ปฏิเสอรับขึ้นเครื่อง ในกรณีที่เอกสา<br>บินนี้หากทานมาถึงประตูขึ้นเครื่องเป็น<br>เขสารเพื่อรับบัตรที่นั่งของทาน | ที่ระบูเท่านั้น<br>มการเดินทางของท่านไม่สมบู<br>แวลาค่ำกว่า 20 นาทึก่อนเวลา | รณ์<br>แพี่ยวบินออก                                              |            |
| เมื่ออีงสม                                                                    | uthu                                                                               |                                                 |                                                                                                    |                                                                             |                                                                  |            |
| กรณาติดต<br>กอนเวลาต<br>พร้อมกับต                                             | ้อเจ้าหน้าที่การบิน<br>เวมศารางเครื่องบิน<br>สดงเอกสารการเดง                       | ไทย / ไท<br>สำหรับเทื<br>เทางของ                | ยสมายล์ ณ เคาน์เดอร์ดรวจรับปัตรโด<br>ยวบินระหว่างประเทศ และ 45 นาทีก่อ<br>ท่าน ดังนี้                                                                     | ยสารสำหรับอินเทอร์เน็คเซ็คไ<br>เนเวลาตามตารางเครื่องบินสำ                   | อินอย่างน้อย 60 นาที<br>เหรียเพี <mark>้ยว</mark> อินกายในประเทศ | r          |
| - เอกสารก<br>- เครดิด /<br>- สัมภาระ1                                         | กรเดินทาง ได้แก่ พ<br>เดบิดการ์ด ที่ใช้ชื่อ<br>ที่ต้องตรวจเช็ต                     | กสปอร์ค<br>บัครโดยส                             | บัครประชาชน วิช่า และใบรับรองสุขก<br>การอิเล็คทรอนิกส์ (ในกรณีที่คองแสดง                                                                                  | าาพ (ในกรณีที่ต้องแสดง)<br>!)                                               |                                                                  |            |
| ท่าลากาศ                                                                      | านระหว่างประเทศ                                                                    | igana.c                                         | ۵                                                                                                    |                                                                             |                                                                  |            |
| เพี่ยวมินระ                                                                   | ะหว่างประเทศ กรณ                                                                   | าติดต่ออ้า                                      | นเทอร์เน็คเซ็คอินเคาน์เตอร์เพื่อดรวจเ                                                                                                    | ชื่อเอกสารการเดินทาง และสั                                                  | มภาระของท่าน                                                     |            |
| เพี่ยวบินุก<br>สำหรับทา                                                       | ายในประเทศ ท่านรั<br>นที่ไม่มีส้มการะสาม                                           | ไม้สัมการ<br>เารถตรงส                           | ะต้องครวจ <mark>เซ็คกรณาคิดค่ออินเทอร์เนี</mark><br>จุดครวจค้นและประสูทางออกชิ้นเครีเ                                                                     | คเชิกอินเคาน์เคอร์<br>องได้                                                 |                                                                  |            |
|                                                                               |                                                                                    |                                                 |                                                                                                    |                                                                             |                                                                  |            |
|                                                                               |                                                                                    |                                                 |                                                                                                    |                                                                             |                                                                  |            |
|                                                                               |                                                                                    |                                                 |                                                                                                    |                                                                             |                                                                  |            |
|                                                                               |                                                                                    |                                                 |                                                                                                    |                                                                             |                                                                  |            |
|                                                                               |                                                                                    |                                                 |                                                                                                    |                                                                             |                                                                  |            |
|                                                                               |                                                                                    |                                                 |                                                                                                    |                                                                             |                                                                  |            |

- 9. ประเภทของบัตรที่นั่ง
  - บัตรที่นั่งพิมพ์เองจากบ้าน

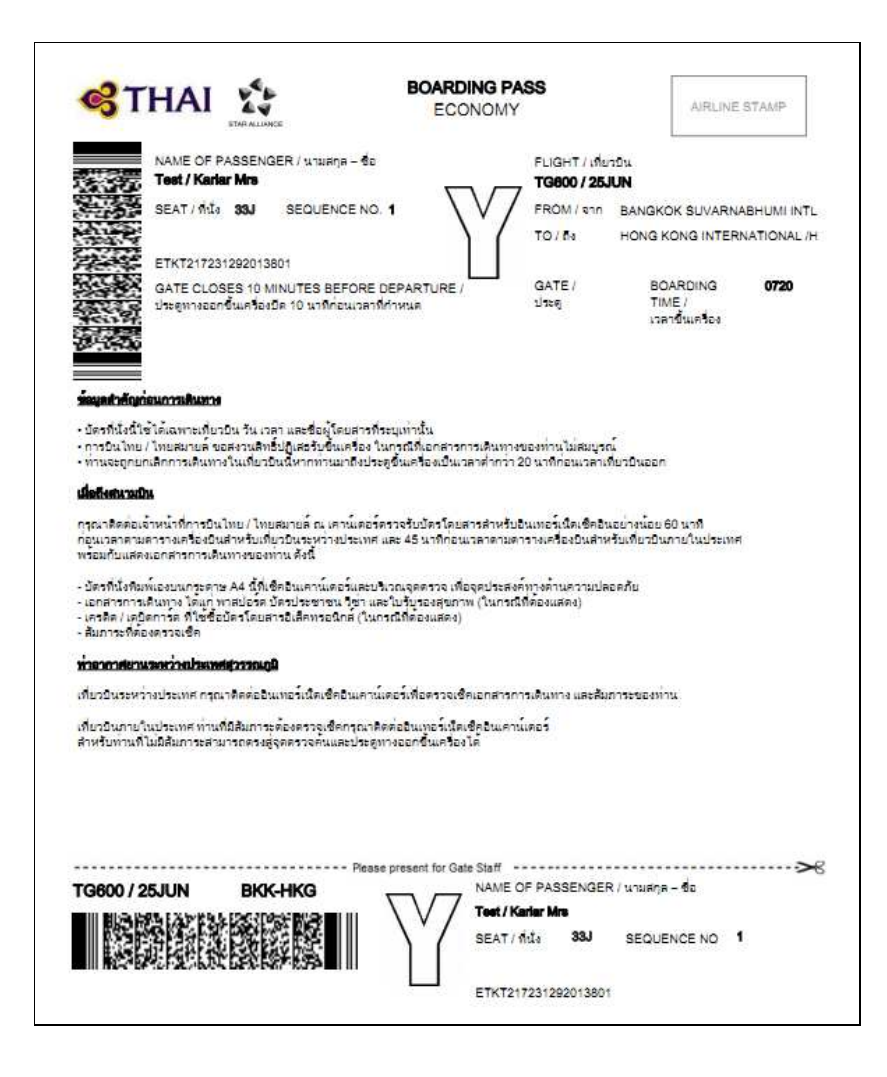

บัตรที่นั่งทางโทรศัพท์มือถือ

|                                                                                                    | NI<br>Na                     |                          |  |  |  |
|----------------------------------------------------------------------------------------------------|------------------------------|--------------------------|--|--|--|
| Boarding P                                                                                                    | ass                          | •                        |  |  |  |
|                                                                                                    |                              |                          |  |  |  |
| Mrs Test Ka                                                                                                    | arlar                        |                          |  |  |  |
| Flight<br>TG600                                                                                                   | From<br>Bangkok (BKK)        | To<br>Hong Kong<br>(HKG) |  |  |  |
| Departure<br>25/06/2016 (0                                                                                        | 08:00)                       | Boarding<br>07:20        |  |  |  |
| Terminal<br>Check mon                                                                                             | Gate<br>itors Check monitors | Seat<br>33J              |  |  |  |
| Seq<br>001                                                                                                    | Booking Ref<br>5N3RZW        | Class<br>Economy         |  |  |  |
| Etkt<br>217231292013801                                                                                           |                              |                          |  |  |  |
| Frequent Flyer No Frequent Flyer                                                                                  |                              |                          |  |  |  |
| Thai Airways wishes you a nice flight!<br>Important:<br>Please report at the boarding gate at the latest by 07:20 |                              |                          |  |  |  |
| If you have baggage to check-in, please first go to the Bag<br>Drop desk at the airport.                          |                              |                          |  |  |  |
| Click here t                                                                                                    | o access Mobile Che          | <u>ck-In</u>             |  |  |  |

- บัตรที่นั่ง Passboook

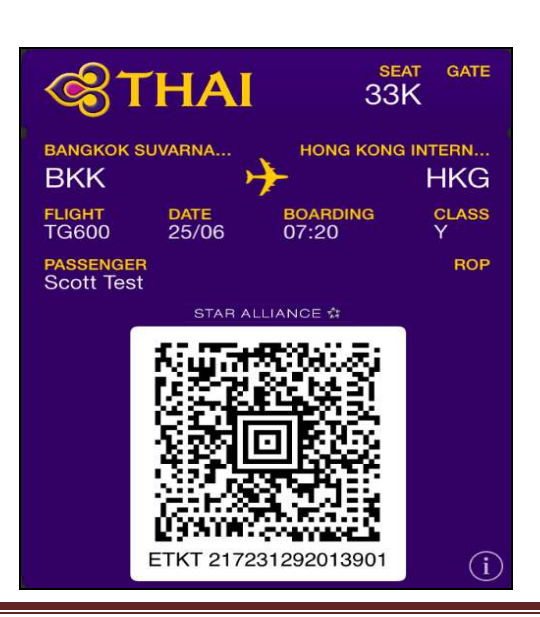

### 10. การยกเลิกการเช็คอิน การแก้ไขเปลี่ยนแปลงและการพิมพ์บัตรที่นั่ง

ผู้โดยสารที่เช็คอินแล้วและต้องการยกเลิกการเดินทาง แก้ไขการเช็คอินหรือสั่งพิมพ์บัตรที่ นั่ง จำเป็นต้องเข้าสู่หน้าเช็คอินทางโทรศัพท์มือถืออีกครั้ง ระบุตัวตนแล้วสามารถเลือก ตามที่ต้องการ เช่น

การยกเลิกเช็คอิน

10.1 เช้าสู่ <u>m.thaiairways.com</u> หรือThai Mobile Application ระบุตัวตน

| A STAT ALLIANCE MEMBER              | Trace           |
|-------------------------------------|-----------------|
| 1 เริ่มต้นเช็คอิน                   | ?               |
| ขอต้อนรับสู่บริการเช็คอินผ่า<br>ถือ | นทางโทรศัพท์มือ |
| นามสกุล:<br>TaatA                   |                 |
| รปแบบการระบดัวตน                    |                 |
| Booking reference                   | •               |
| Identification Value:<br>5n3rp8     |                 |
|                                     | ดำเนินการต่อ 📎  |
| <u>กลับไปหน้าแรก</u>                |                 |

10.2 คลิกเลือกยกเลิก

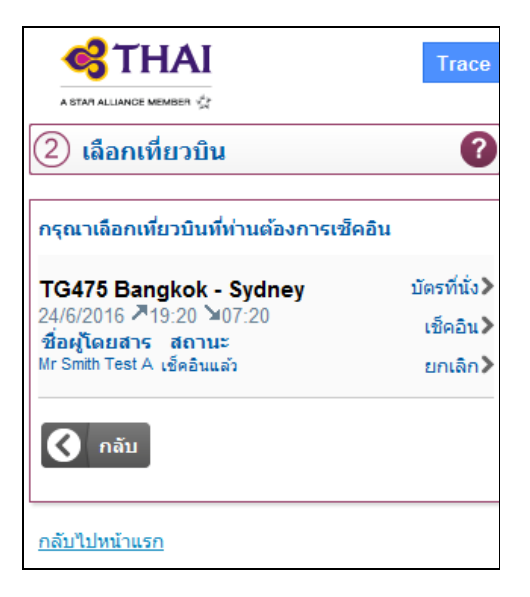

10.3 คลิกเลือกผู้โคยสารที่ต้องการยกเลิกการเคินทาง แล้วเลือกคำเนินการต่อ

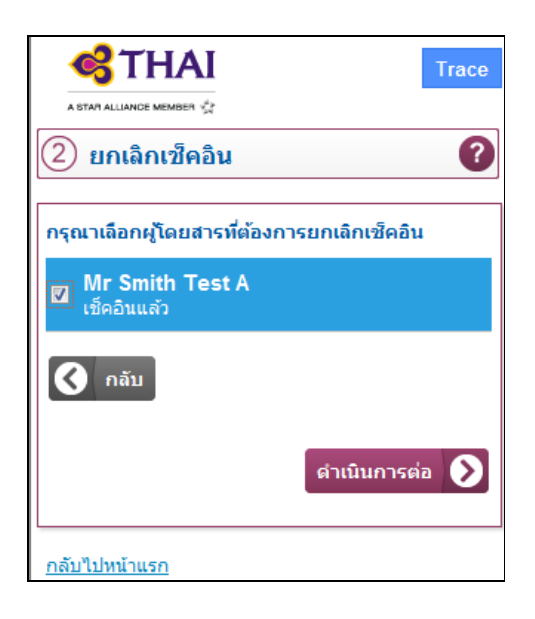

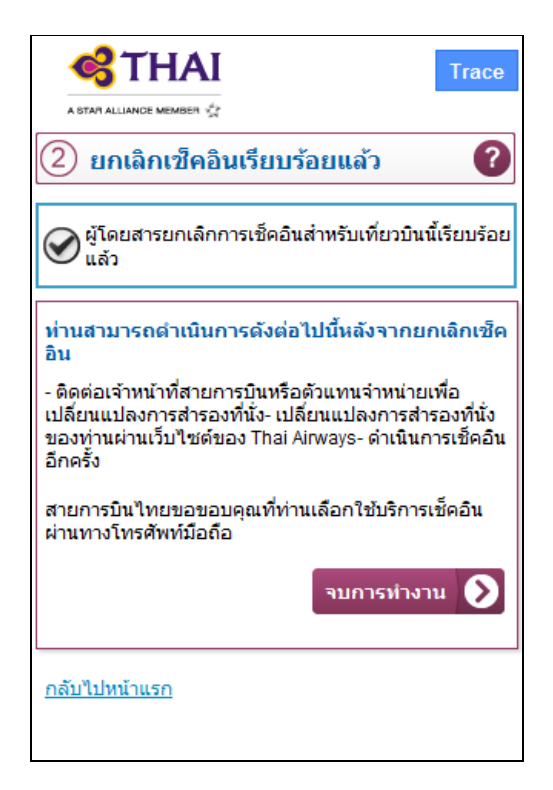